# Panasonic

## HD映像コミュニケーションユニット かんたん操作ガイド

#### **ат KX-VC600/KX-VC300**

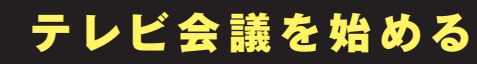

#### テレビ会議の前に

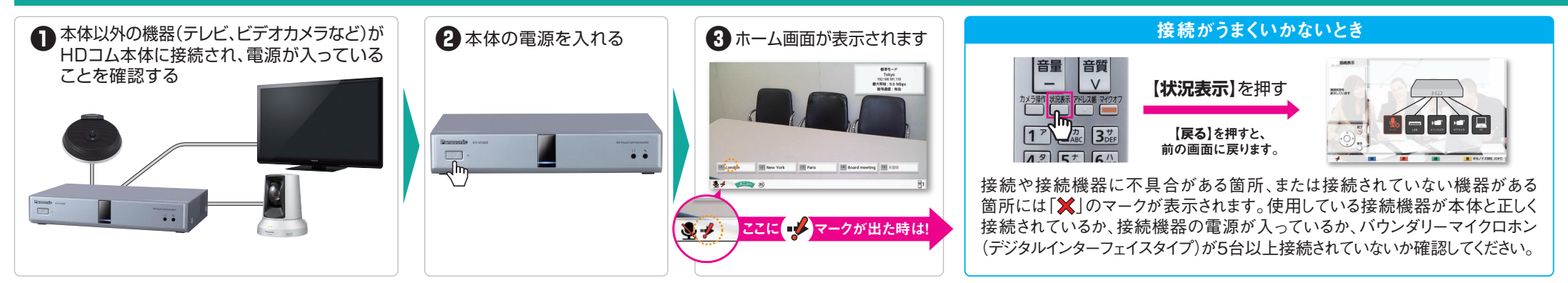

### テレビ会議を始める

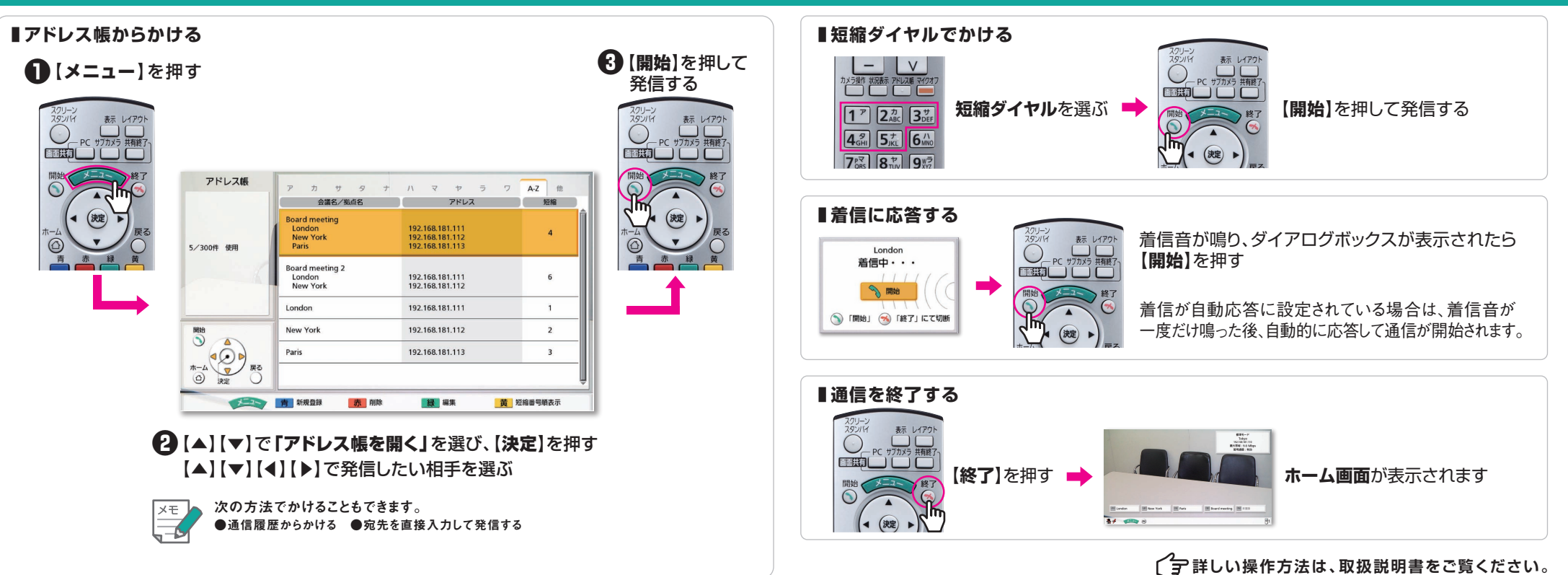

# Panasonic

## HD映像コミュニケーションユニット かんたん 操作ガイド

### 品番 KX-VC600/KX-VC300

いろいろな使い方

### ■リモコン操作

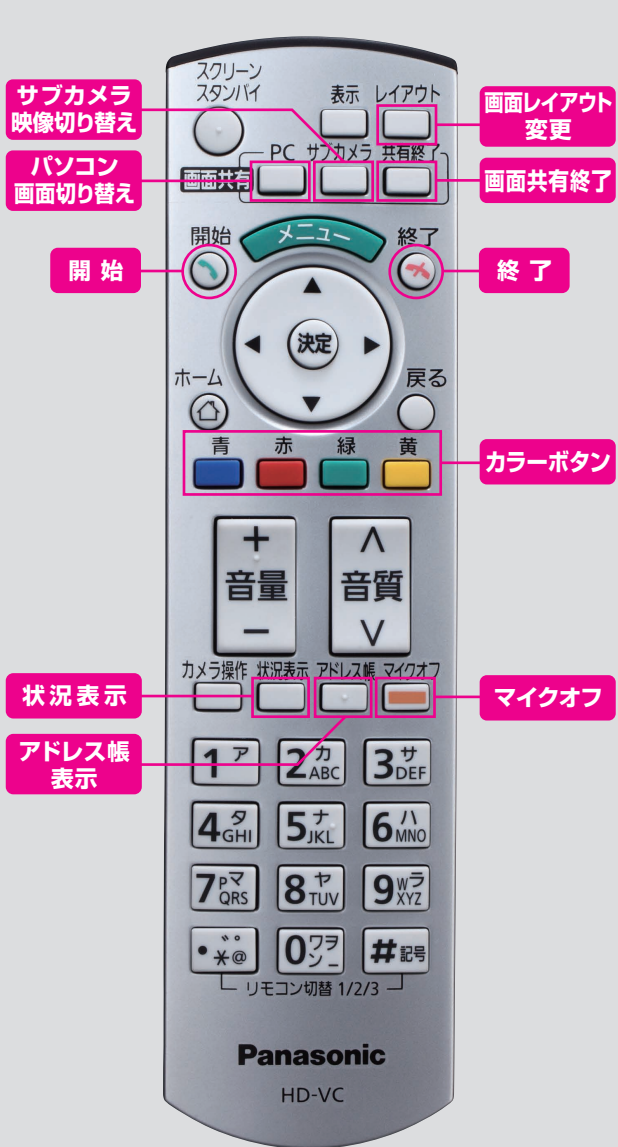

### 便利な機能(音声編)

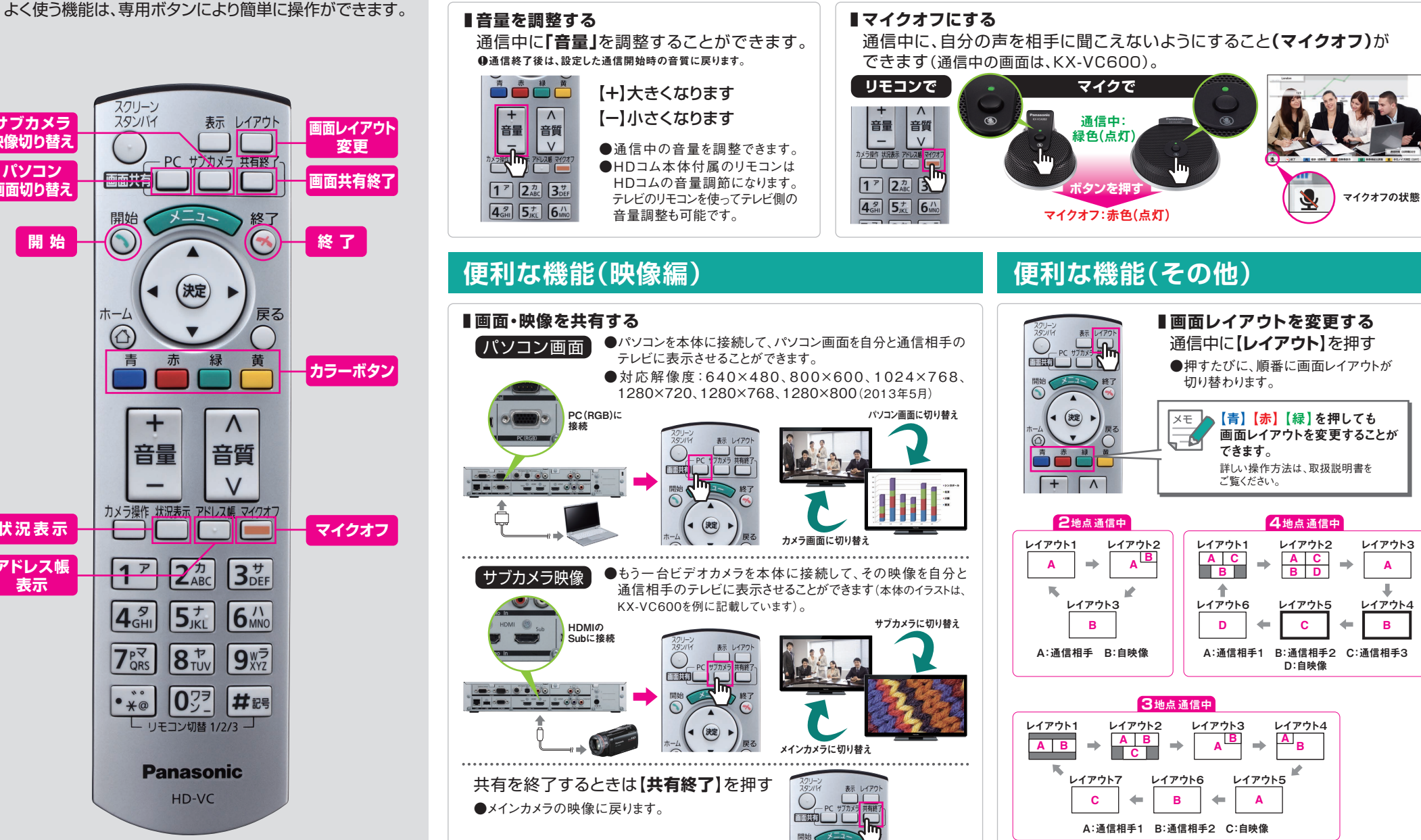

MG-HDCE001JP 1305UNI----1

Α

в